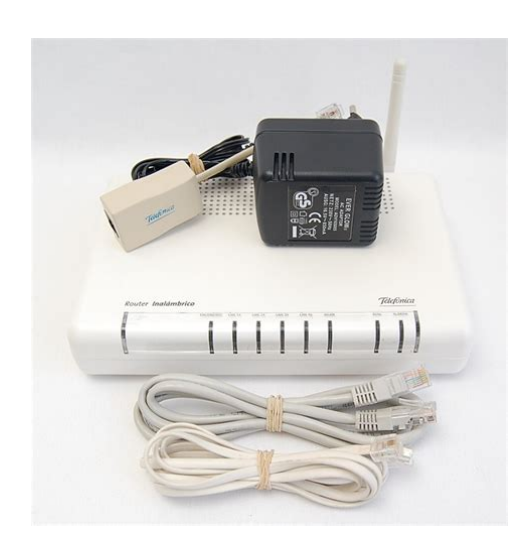

File Name: comtrend ct-5361 user manual.pdf Size: 3136 KB Type: PDF, ePub, eBook Category: Book Uploaded: 2 May 2019, 22:27 PM Rating: 4.6/5 from 659 votes.

### Status: AVAILABLE

Last checked: 16 Minutes ago!

In order to read or download comtrend ct-5361 user manual ebook, you need to create a FREE account.

**Download Now!** 

eBook includes PDF, ePub and Kindle version

- <u> Register a free 1 month Trial Account.</u>
- **Download as many books as you like (Personal use)**
- **<u>Cancel the membership at any time if not satisfied.</u>**
- **Join Over 80000 Happy Readers**

### **Book Descriptions:**

We have made it easy for you to find a PDF Ebooks without any digging. And by having access to our ebooks online or by storing it on your computer, you have convenient answers with comtrend ct-5361 user manual . To get started finding comtrend ct-5361 user manual , you are right to find our website which has a comprehensive collection of manuals listed.

Our library is the biggest of these that have literally hundreds of thousands of different products represented.

×

## **Book Descriptions:**

# comtrend ct-5361 user manual

Comtrend CT5361Router Internal IP Address Open link Voila! You are now logged in! Of course, you can build a strong hash password with special character, numbers, greek and latin. But ultimately you will endup writing it on a sticky and putting it on the router which defeats the purpose.Look for Network Name SSID, this is the wifi name of your Comtrend CT5361 Router. Once you enter the name for your network, you have to enable WPA2PSK encryption on your Comtrend CT5361 router. That's the strongest encryption standard available for home networks. Keep it 1620 characters and please! don't use the same password that you used for Comtrend CT5361 router login. You did good so far, Now consider. Bookmarking this page, It always helps Just forget, We don't even recommend it 6. Security is a continuous process Just keep in mind to change the passwords often or at least once in every 6 months. Time for a bulletin on the fridge, folks. We can remind you though. Enter your email on below. Nope, we're not spammers! submit Or, in most cases, users find a way to forget them. In either case, look up the "How to Reset the Comtrend CT5361 Router to Default Settings" section below Forgot Password to Comtrend CT5361 Router Incase if you have changed the default username and password of Comtrend CT5361 and forgot it, Please see "How to Reset the Comtrend CT5361 Router To Default Settings" section below How to Reset the Comtrend CT5361 Router To Default Settings Incase if you have changed the default username and password of Comtrend CT5361 and forgot it, It's more like magic, I'd say. Press the reset button with a pin or something that gets through the tiny hole, and hold it for about 15 seconds! till you see all lights flickering Your Comtrend CT5361 router shall be reset in no time, and you can start from step 1 in this guide to set it back up We are looking for Sponsors. Modemly helps hundreds of thousands of people every month to setup a safe and secure internet

environment.http://metagrhyd.com/infopub/pub/900-cardio-cross-trainer-manual.xml

• comtrend ct-5361 user manual, comtrend ct-5361 user manual pdf, comtrend ct-5361 user manual download, comtrend ct-5361 user manual free, comtrend ct-5361 user manual instructions.

We are looking for sponsors for our site Read more How to boost Comtrend CT5361 Wifi and overcome connectivity issues 1. Place the Comtrend CT5361 in a perfect spot The perfect spot does it all; be it romance or your router. To avail the best signal and network connectivity, make sure you keep your Comtrend CT5361 router visibly and not facing the wall or behind the curtains 2.Find a Good Wireless Channel Instead of Auto on your Comtrend CT5361 router Auto channels might fail you once in a while; believe that you're smarter than the Comtrend router. Find a seamless wireless channel instead of what the router finds automatically. This would ensure that your signal does not interfere with that of your neighbors. Open Command prompt In command prompt type netsh wlan show all You will see a list of all wireless networks and the channels being used in your vicinity. This means that if possible, you should consider hardwire using Ethernet cable the devices that tend to consume a lot of bandwidth. Although this can sort of defeat the purpose of having wireless network, but it can actually help your overall network speed of Comtrend CT5361 if you can hardwire the bandwidth hogs. 5. Reboot Comtrend CT5361 on a schedule Here is something important to note. On schedule, folks, reboot your Comtrend CT5361 router. Though routers are built to constantly be running at all times, simple tweak like regular power cycling a fancy way of saying unplugging the power cord and shoving it back up helps with most issues. Rebooting your Comtrend CT5361 can fix Internet connection problems, improve slow moving connections and resolve wireless issues altogether. Try unplugging your Comtrend modem on a quarterly basis to stay proactive Never

reset, always reboot modem. Ask your question here. Provide a clear and comprehensive description of the issue and your question.<u>http://www.sail2sail.it/userfiles/900-mhz-cordless-phone-manual.xml</u>

The more detail you provide for your issue and question, the easier it will be for other Comtrend CT5361T owners to properly answer your question. Ask a guestion About the Comtrend CT5361T This manual comes under the category Routers and has been rated by 1 people with an average of a 9.5. This manual is available in the following languages English. Do you have a guestion about the Comtrend CT5361T or do you need help. Ask your question here Comtrend CT5361T specifications Brand A router then distributes the Internet signal to the devices connected to the router. This radiation cannot damage cells and tissues and is therefore not harmful to human health.ManualSearcher.com ensures that you will find the manual you are looking for in no time. Our database contains more than 1 million PDF manuals from more than 10,000 brands. Every day we add the latest manuals so that you will always find the product you are looking for. Its very simple just type the brand name and the type of product in the search bar and you can instantly view the manual of your choice online for free. ManualSearcher. com If you continue to use this site we will assume that you are happy with it. Read more Ok. You can find this information in the Comtrend user manual. However, if you are not able to access the user manual of your device, you can take advantage of the summary. You can also download user guides in pdf format for many router brands and models. Comtrend Router Admin Login Guide Follow the steps below to access the admin panel of your device Open your favorite Internet browser Google Chrome, Mozilla Firefox, Opera, Internet Explorer, etc.. Type the 192.168.1.1 IP address in the browser address bar and press Enter. If you do not know the default IP address of your router, click here. This page will automatically detect the IP address of your device. When you connect to the IP address, you will be asked to enter your user and password.

If you don't know your default username and password, you can use the table below. After typing your username and password, press Enter. After this process, you will have access to the router admin panel. I Can't Login to the Comtrend Router Admin Panel If you cannot access the admin panel using the default login, you can use the list below. Select your device model from the list. You can find other frequently used username and passwords on the model detail page. To do this, you need to know the IP address assigned by the manufacturer to your device. This IP address is usually written on the label on the bottom or the back of the router and in the user manual. If you can't reach the admin panel of your Comtrend modem using the above methods, there is only one thing you can do. Press and hold the reset button on the back of the device for 1520 seconds with a needle or toothpick. As a result of this operation, all the settings of your device will be restored to the factory settings. You will also be disconnected from the Internet. Therefore, if you do not have enough information, you can contact a specialist for technical support. If you continue to use this site we will assume that you are happy with it. Ok Privacy policy. Lastmanuals provides you a fast and easy access to the user manual COMTREND CT5361T. We hope that this COMTREND CT5361T user guide will be useful to you. The CT5361T is designed for both residential and business applications that require wireless and wired connectivity to an ADSL broadband network. The CT5361T supports up to 16 contiguous virtual connections allowing for multiple simultaneous Internet connections. The CT5361T is also designed with TR068 compliant color panel and LED indicators, which eases the installation of the modem and makes it more userfriendly. Features. Applications DiagramEthernetHareware Interface WAN Interface.

RJ11 X1 for ADSL, RJ45 X 4 for LAN, USB X 1 for LAN, Reset button X 1, Power switch X 1, WiFi Antenna X 1 ITUT G. 992. 5, ITUT G. 992. 3, ITUT G. 992. 1, ANSI T1. 413 Issue 2 Downstream 24 Mbps Upstream 1. 3 Mbps Downstream 12 Mbps Upstream 1. 3 Mbps Downstream 8 Mbps Upstream 832 Kbps. LAN Interface. WLAN Interface. ATM Attributes. Management. Bridge Functions. Routing Functions. Security Functions QoS. Application Passthrough Power Supply. Environment Condition DimensionsNote Specifications are subject to change without notice. In any way cant Lastmanuals be held responsible if the document you are looking for is not available, incomplete, in a different language than yours, or if the model or language do not match the description. Lastmanuals, for instance, does not offer a translation service. Consider this when chosing a device to buy, or when deciding to flash OpenWrt on your device because it is listed as supported. See Broadcom DSL, Unsupported DSL modem and Broadcom BCM63xx for details.Internet WAN, 5 is the internal connection to the router itself.It is the Reset.By moving two resistors we can set the frequency to 300 MHzCopyright C 2000,2001,2002,2003 Broadcom Corporation. Initializing Arena. Initializing Devices. CPU type 0x29107 256MHz, Bus 128MHz, Ref 32MHz. Total memory used by CFE 0x80401000 0x80522DF0 1187312. Initialized Data 0x8041AF10 0x8041C790 6272. BSS Area 0x8041C790 0x80420DF0 18016. Local Heap 0x80420DF0 0x80520DF0 1048576. Stack Area 0x80520DF0 0x80522DF0 8192. Text code segment 0x80401000 0x8041AF0C 106252. Boot area physical 0x00523000 0x00563000. Relocation Factor I00000000 D00000000. Board IP address 192.168.1.1ffffff00. Host IP address 192.168.1.100. Gateway IP address. Default host run file name vmlinux. Boot delay 09 seconds 1. Board Id Name 96348GW11. Psi size in KB 24. Number of MAC Addresses 132 11. Base MAC Address 001d2040c596. Ethernet PHY Type Internal. Memory size in MB 16. Auto run second count down 0.

## http://jlsvnavojoa.com/images/candy-manual-oven.pdf

Code Address 0x80010000, Entry Address 0x801ab018. Decompression OK! Entry at 0x801ab018. Closing network. Starting program at 0x801ab018. Parallel flash device name MX29LV320AB, id 0x22a8, size 4096KB. Total Flash size 4096K with 71 sectorsCPU revision is 00029107. Determined physical RAM map. On node 0 totalpages 4000Built 1 zonelistsPrimary instruction cache 16kB, physically tagged, 2way, linesize 16 bytes. Primary data cache 8kB 2way, linesize 16 bytes. PID hash table entries 64 order 6 512 bytes. Using 128.000 MHz high precision timer. Dentry cache hash table entries 4096 order 2, 16384 bytes. Inodecache hash table entries 2048 order 1, 8192 bytes. Calibrating delay loop. 255.59 BogoMIPS. Mountcache hash table entries 512 order 0, 4096 bytes. Checking for wait instruction.NET Registered protocol family 16. MPI No Card is in the PCMCIA slot. Cant analyze prologue code at 80174694. Initializing Cryptographic API. PPP generic driver version 2.4.2. NET Registered protocol family 24. Using noop io scheduler. NET Registered protocol family 2. IP routing cache hash table of 512 buckets, 4Kbytes. TCP Hash tables configured established 512 bind 1024. Initializing IPsec netlink socket. NET Registered protocol family 1. NET Registered protocol family 17. NET Registered protocol family 15. Ebtables v2.0 registered. NET Registered protocol family 8. NET Registered protocol family 20All bugs added by David S. Miller. VFS Mounted root squashfs filesystem readonly. Freeing unused kernel memory 72k freed. Enter help for a list of builtin commands. Loading drivers and kernel modules. Broadcom BCMPROCFS v1.0 initialized. Broadcom BCM6348B0 Ethernet Network Device v0.3 Nov 28 2007 134901. Config Ethernet Switch Through SPI Slave Select 1PCI Setting latency timer of device 00000001.0 to 64ATM proc init !!!Copyright C 2000,2001,2002,2003 Broadcom Corporation. Code Address 0x80010000, Entry Address 0x80010000. Entry at 0x80010000. Starting program at 0x80010000.

## http://junencarnacionintl.com/images/candy-holiday-washing-machine-manual.pdf

Detected Broadcom 0x6348 CPU revision b0. CPU frequency is 256 MHzCPU revision is 00029107 Broadcom BCM6348. Initrd not found or empty disabling initrd. Zone PFN ranges. Movable zone start PFN for each node. Built 1 zonelists in Zone order, mobility grouping off. Total pages 4064. PID hash table entries 64 order 4, 256 bytes. Dentry cache hash table entries 2048 order 1, 8192 bytes. Inodecache hash table entries 1024 order 0, 4096 bytes. Primary instruction cache 16kB, VIPT, 2way, linesize 16 bytes. Primary data cache 8kB, 2way, VIPT, no aliases, linesize 16 bytes. Hierarchical RCU implementation. Mountcache hash table entries 512. NET Registered protocol family 16Switching to clocksource MIPSNET Registered protocol family 2. IP route cache hash table entries 1024 order 0, 4096 bytes. TCP established hash table entries 512 order 0, 4096 bytes. TCP bind hash table entries 512 order 1, 2048 bytes. TCP Hash tables configured established 512 bind 512. TCP reno registered. NET Registered protocol family 1Registered led device adslfail. Registered led device ppp. Registered led device pppfail. Registered led device power. Registered led device stop. TCP westwood registered. NET Registered protocol family 17All bugs added by David S. Miller. VFS Mounted root squashfs filesystem readonly on device 312. Freeing unused kernel memory 140k freed. Please be patient, while OpenWrt loads.Please press Enter to activate this console.Compatwireless backport release compatwireless201111081g4ab9b62. Backport based on wirelesstesting.git master20111115Its a 5350.Registered led device b43phy0tx. Registered led device b43phy0rx. Registered led device b43phy0radio. BusyBox v1.15.3 20111124 043228 CET builtin shell ash. Enter help for a list of builtin commands.Total 13424 12112 1312By using the website, you agree with storing cookies on your computer. Also you acknowledge that you have read and understand our Privacy Policy. If you do not agree leave the website.

OK More information about cookies. Since this firewall blocks incoming connections you may need open a port through it for certain games and applications. This process of opening a port is frequently called a port forward, since you are forwarding a port from the internet to your home network. Thats why we created Network Utilities. Our software does everything that you need to forward a port. This ensures that your ports will remain open even after your device reboots. Your router has a web interface, so you will login to it using your web browser. This can be either Chrome, Firefox, Internet Explorer, or Edge. It usually does not matter which browser you choose to use. It should look something like this Your routers IP address can also be refered to as your computers default gateway. If all goes well you will see the following screen Heres how you do it. Starting from the first page in your router In this new menu, click NAT. In this new menu, click Virtual Servers. It doesn't really matter what you put into this box, but something that will remind you why these ports are being forwarded would be a good idea. Its possible for this to be either the IP address of your computer or any other IP address on your network that you want ports forwarded to. If you are forwarding a range of ports then you need to enter the lowest number of the range into the External Port Start and Internal Port Start boxes and the highest number of the range into the External Port End and Internal Port End boxes. It is time to test them. Our Open Port Check tool is the only online port checking tool with Guaranteed Results.